# USER GUIDE

# X150 | WiFi Pro-Action Camera

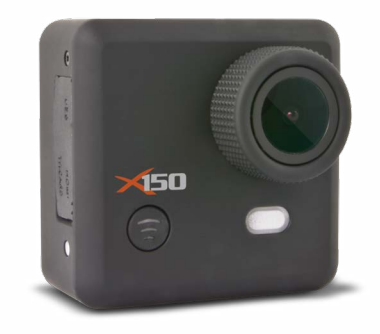

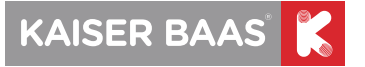

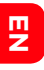

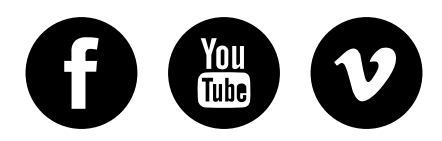

### /kaiserbaas

Share your footage with us on our social media

Register this product for 12 month warranty and updates. www.kaiserbaas.com/updates

Need help? www.kaiserbaas.com/support

For the full Kaiser Baas accesories range visit

www.kaiserbaas.com

# **Table of Contents**

| Safety Precautions                           | 5  |
|----------------------------------------------|----|
| What's in the Box                            | 6  |
| Product Diagram                              | 7  |
| Wrist Remote Diagram                         | 9  |
| Set Up Your X150 Camera                      | 10 |
| Installing the X150 into the Waterproof Case | 11 |
| Using Your X150 Camera                       | 12 |
| Video Mode                                   | 15 |
| Video Settings                               | 16 |
| General Settings                             | 19 |
| Slo-mo Mode                                  | 24 |
| Picture Mode                                 | 25 |
| Picture Settings                             | 26 |
| WiFi Setup                                   | 31 |

| ш |  |
|---|--|
| Ζ |  |
|   |  |

| Using The Wrist Remote     | 33 |
|----------------------------|----|
| Saving And Viewing Options | 36 |
| FAQ                        | 38 |
| Specifications             | 40 |
| System requirements        | 41 |
| Contact Us                 | 42 |

# **Safety Precautions**

ú

Before using the X150 Camera please ensure you read and understand the safety precautions.

- Do not attempt to open the case of the X150 or modify it in any way. If the X150 has been opened the warranty will be void. Maintenance and repairs should only be performed by Kaiser Baas.
- Keep the X150 away from water and other liquids (unless housed in the waterproof case). Do not handle the X150 with wet hands (unless used in the waterproof case). This may cause the X150 to malfunction.
- Recharge the battery using the Micro USB Cable (5V). Any variation to voltage can cause the X150 to fail.
- The X150 should not be used in heat exceeding 55°C (131°F).
- DO NOT drop the X150.
- Avoid placing heavy objects on the X150.
- Do not dispose of this unit in domestic waste.
- If you have any questions please contact us at www.kaiserbaas.com/support.

# ШZ

# What's in the Box

Please ensure the product package has the following contents:

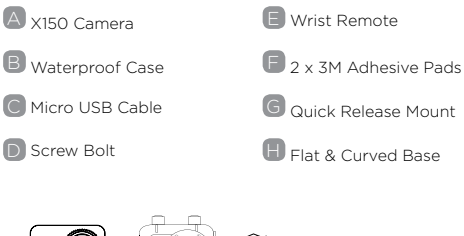

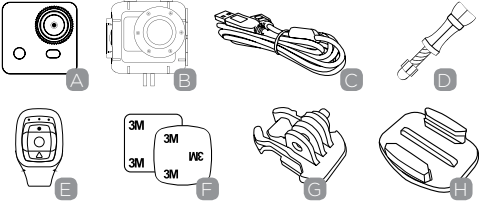

# **Product Diagram**

A WiFi Activation Button

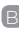

B LED POWER Indicator

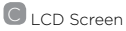

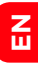

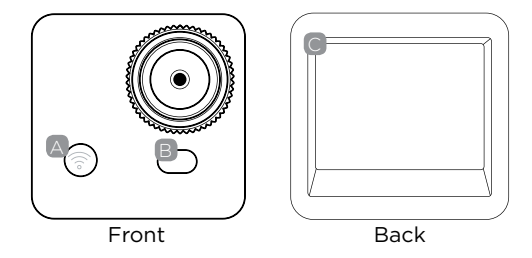

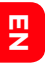

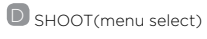

E Microphone

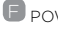

POWER (and menu)

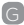

G Micro USB Interface

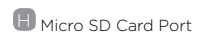

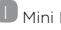

Mini HDMI Interface

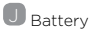

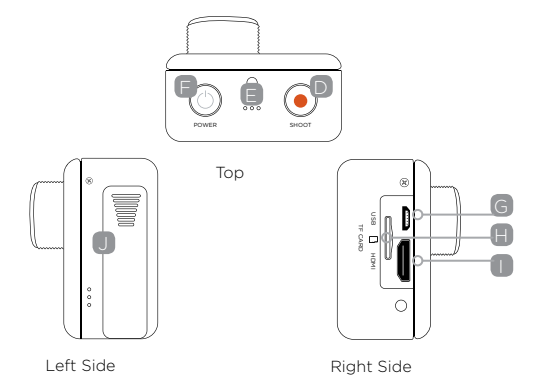

# Wrist Remote Diagram

NOTE: The Wrist Remote cannot turn the X150 on. Please ensure the remote is paired with the X150 before use. Please see instruction **Using the Wrist Remote** 

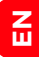

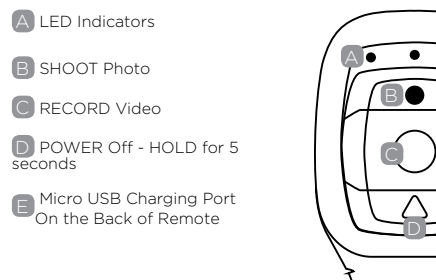

# ΠZ

# Set Up Your X150 Camera

Turn the X150 on – press and HOLD the POWER button for a few seconds.

When the X150 is on the Kaiser Baas logo will appear on the screen and the Red LED lights will glow. The X150 is now in Video Mode.

Insert a Micro SD Card (A Class-6 or Class-10 Micro SD Card up to 32GB is recommended)

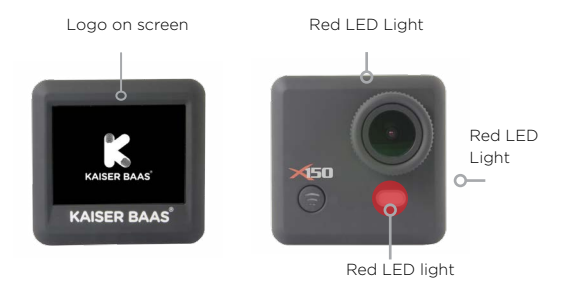

# Installing the X150 into the Waterproof Case

The X150 is designed to be used in the waterproof case.

TIPS:

- · Ensure the case is dry and clean
- Insert the X150, ensuring the lens fits neatly into the lens cavity. Close the security latch.
- The X150 can be mounted using the accessories provided or using the other options at: www.kaiserbaas.com

NOTE: Audio recordings will be dampened by using the waterproof case. For full audio recording, please use a skeleton or exoshell case

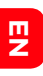

# Using Your X150 Camera

Preparation

#### Charging the battery

Before using the X150 for the first time you should fully charge the battery.

#### Procedure:

Connect the X150 to a computer (or other USB POWER source) using the USB cable provided, to charge.

If the X150 is on when charging, 3 red lights will blink until the battery is fully charged. Only one red light will blink if the X150 is off when charging.

A completely flat battery will take about 5 hours to fully charge. The red light (below mini HDMI port) will turn off when the battery is fully charged.

#### Insert the Micro SD Card\*

- It is recommended to use Class-6 or Class-10 Micro SD card to film smooth video files. Higher resolutions will not work with SD cards lower than a Class-6.
- There is only one correct way to insert the Micro SD card into the slot. Do not force the card into the card slot, as it may damage both the X150 and the card.
- It is recommended to format new cards or cards that have been previously used in other devices.
  To format the Micro SD card:
  1. Enter the General Settings menu by pressing the POWER button.

2. Press and HOLD the SHOOT button for 3 seconds to enter the General Settings.

3. Use the WiFi button on the front of the X150 to navigate down the menu. The Format card option is on the thirdpage of the General Settings.

NOTE: Formatting the card will permanently delete contents of the card. Be sure to save any important files.

\* Micro SD cards are also called TF cards.

# **Buttons and Navigation**

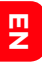

| POWER Butto | า     |                         |
|-------------|-------|-------------------------|
| In Video    | PRESS | - Video Mode Settings   |
| Mode        | HOLD  | - Off                   |
| In Picture  | PRESS | - Picture Mode Settings |
| Mode        | HOLD  | - Off                   |
| Menus       | PRESS | - Back                  |
|             | HOLD  | - Off                   |

| SHOOT Buttor |          |                            |
|--------------|----------|----------------------------|
| In Video     | PRESS    | - Start/Stop recording     |
| Mode         | 1st HOLD | - Swap to Slo-mo Mode      |
|              | 2nd HOLD | - Swap to Picture Mode     |
| In Picture   | PRESS    | - Capture Image            |
| Mode         | HOLD     | - Swap to Playback Mode    |
| In Playback  | PRESS    | - Enter                    |
| Mode         | HOLD     | - Swap to Video Mode       |
| Menus        | PRESS    | - Enter                    |
|              | HOLD     | - Swap to General Settings |

| WiFi Button  |                          |
|--------------|--------------------------|
| In Video/    | PRESS - Turn WiFi on/off |
| Picture Mode |                          |
| Menus        | PRESS - Scroll           |

### Video Mode

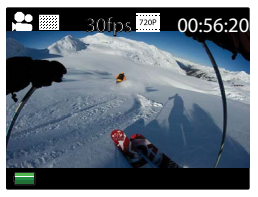

Video Mode Screen

Once the X150 is turned on, Video Mode is selected by default. Press the SHOOT button to start recording. When the recording starts, you will see all three red lights on the X150 start flashing. To end recording, press the SHOOT button again.

NOTE : 2.7K resolution is not recomended for capturing footage that involves quick movements.

KB TIP: For footage with quick movements, we recommend using the lower 1080p 60fps or 720p 120fps instead of 2.7K.

# Video Settings

EN

To enter the Settings menu, press the POWER button (press and release immediately – if it is held too long the X150 will switch off).

NOTE: The Setup menu accessed will depend on the current mode of the XI50. If the "Video Mode" is active, it will display video capture settings or if the "Picture Mode" is active, it will display the Image capture settings. By default, Video Mode is the active mode when you turn the device on.

| ∫ 🔐 🔅         |             |
|---------------|-------------|
| Resolution    | (5552       |
| Video Looping | OFF         |
| White Balance | 2010        |
| Microphone    | ON          |
| Date Stamp    | YMD         |
| ROMER Back    | SHOOT Enter |

Video Settings Screen (Page 1)

This allows user to adjust video quality settings:

Navigation: WiFi button - Scroll SHOOT button - Enter POWER button - Back

#### Resolution

This allows you to set the video recording resolution:

• 2.7K 15fps\*

• 1080P 30fps

• 1440P 30fps

• 720P 120fps

• 1080P 60fps

• 720P 60fps

NOTE: High resolutions become inactive if the Micro SD card is incompatible. Class-6 or Class-10 Micro SD cards up to 32GB are recommended.

\*2.7K resolution is not recommended for capturing footage that involves quick movements.

### Video Looping

This allows you to set the recording mode:

OFF - In this mode the X150 will generate a new file every 30 minutes. These files will be saved into the Video Folder.

NOTE: When the SD card is full, the X150 will stop recording if Video Looping is OFF. If the Loop mode is ON, the X150 will continue recording over the previous files when the SD card is full.

- E N
- 2 Min In this mode, the X150 will generate a new file every 2 minutes.
- 5 Min In this mode, the X150 will generate a new file every
- 10 Min In this mode, the X150 will generate a new file every 10 minutes.

### White Balance

The default setting is Auto. If you switch Auto OFF, remember to adjust when lighting conditions change.

The following pre-set modes are also available:

Daylight, Cloudy, Tungsten, Fluor (fluoroscent).

#### Microphone

SELECT ON to record audio, SELECT OFF for video only.

#### Date Stamp

- · Off: Turn off the date stamp display on footage.
- Date: Display date on footage.
- Date & Time: Display date & time on footage.NOTE: This feature is not available when the resolution is set to 2.7K.

### **General Settings**

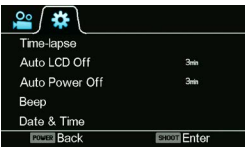

ЫN

General Settings Screen (Page 1)

This allows you to adjust the general device settings for the X150.

To access the General Settings, press the POWER button to access the Video or Picture Settings, then HOLD the SHOOT button to swap to the General Settings.

| Navigation: | WiFi button  | - | Scroll |
|-------------|--------------|---|--------|
|             | SHOOT button | - | Enter  |
|             | POWER button | - | Back   |

#### **Time-lapse**

Time-lapse is a creative technique that records footage at a very low frame rate. Playing it back at a higher frame

rate shows a rapid change over time. This technique is most effective when recording scenes or objects which have a slow state of change, e.g. a sunset or a flower blossoming.

NOTE: This feature is inactive when the resolution is set to 2.7K.

KB TIP: You can also set the Time-lapse feature just to capture Photos to save as a sequence of image files. To activate the Time-lapse for image capture, press and HOLD the SHOOT button when the Timelapse is ON. This feature can also be accessed from Picture Settings.

Available time intervals:

- Off Disable Time-lapse
- 3 Sec Cap tures frame every 3 seconds
- 5 Sec Captures frame every 5 seconds
- 10 Sec Captures frame every 10 seconds
- 20 Sec- Captures frame every 20 seconds
- 30 Sec- Captures frame every 30 seconds
- 60 Sec- Captures frame every 60 seconds

To turn off the Time-lapse mode, go to the Setup menu, HOLD the SHOOT button to the enter General Settings page > Time-lapse and turn it OFF.

### Auto LCD Off

This will set the LCD screen to turn off after 1 minute, 3 minutes or 5 minutes. Press any key to turn the screen on. Select OFF to keep the LCD running continuously during use.

Auto POWER Off

This will set the X150 to automatically power off after 1 minute, 3 minutes or 5 minutes. Select OFF to keep the X150 on during periods of inactivity.

#### Beep

Turn the key tone ON or OFF.

#### Date & Time

This allows you to adjust the date & time.

NOTE: Use the WiFi button to change the details, HOLD the SHOOT button to jump to the next character. You can also change the date format here. Press the SHOOT button to save & exit.

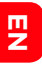

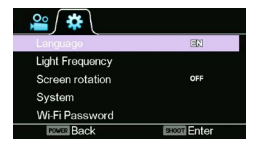

#### Language

Select the device language.

### Light Frequency

Selecting the correct light frequency will avoid the possibility of strobing. Strobing is the flickering effect on screen when recording light or other elements. If this occurs, try switching to a different light frequency setting.

### Screen Rotation

Rotate the screen.

#### System

- Factory Reset Resets the X150 to factory default settings.
- · System Info Checks the firmware version.
- Card Info See the SD card status.

#### WiFi Passsword

This will allow you to change the WiFi password. Use the WiFi button to change the digits, HOLD the SHOOT button to jump to the next digit. When finished, press the SHOOT button to save & exit

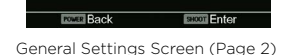

#### WiFi SSID (SSID - Service Set Identifier)

Format

This will allow you to change the last 3 digits of the SSID. Use WiFi button to change the digits, HOLD the SHOOT button to jump to next digit and at the end press the SHOOT button to save & exit

#### Format

This will format the Micro SD card and permanently erase all data on the card. Use wisely. Slo-mo Mode

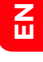

# Slo-mo Mode

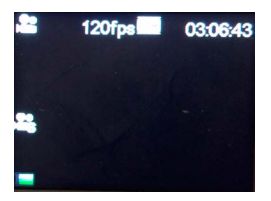

Slo-mo Mode Screen

One of the great features of X150 is the ability to capture slow motion footage.

NOTE: Slo-mo mode can only be activated at a video resolution of 1080P @ 60fps or 720P @ 120fps.

To activate this mode:

- Turn the X150 on.
- Press and HOLD the SHOOT button for 3 seconds.
- You will see ( 2) at the left hand side of the screen.
- Press the SHOOT button to start/stop recording.

# **Picture Mode**

This mode will allow you to take snapshots.

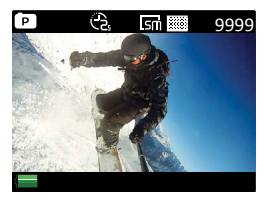

Picture Mode Screen

To activate this mode:

- Turn the X150 on.
- Press and HOLD the SHOOT button for 3 seconds.
- The X150 will enter into Slo-mo mode, press and HOLD the SHOOT button again.
- You will see (D) on top left corner of the screen.
- Press the SHOOT button to take snapshots.

# **Picture Settings**

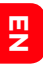

| / 🖸 🕻 🌣       |             |
|---------------|-------------|
| Resolution    | Len         |
| Quality       |             |
| Metering      | •           |
| White Balance | AUTO        |
| ISO           | AUTO        |
| ROMER Back    | SHOOT Enter |

Picture Settings Screen

To enter the Set-up menu for Picture Mode, ensure the X150 is set in Picture Mode and press the POWER button (press and release immediately – don't forget, if it is held too long, the X150 will switch off).

#### Resolution

Select the image resolution to capture Photos.

### Quality

Sets the image capture quality.

### Metering

Metering refers to the way in which a camera determines the exposure.

#### White Balance

The factory default is Auto. If you switch Auto OFF, remember to adjust when lighting conditions change.

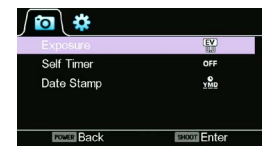

Picture Settings Screen 2

### ISO

This is the measurement of how sensitive a camera sensor is to light.

We recommend you use the auto feature until you're more familiar with ISO settings.

#### Exposure

This allows you to set the light exposure value.

# Self-timer

This allows you to set the timer for auto image capture.

## Date Stamp

Off: Turn off the date stamp display on images.

Date: Display the date stamp on images

Date & Time: Display the date & time stamp on images.

## **Playback Mode**

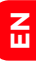

| Playback Mode |             |
|---------------|-------------|
| LOOP          |             |
| VIDEO         |             |
| IMAGE         |             |
|               |             |
| FOMER Back    | SHOOT Enter |

Playback Mode Screen

Navigation: Use the WiFi button to navigate, SHOOT button to Enter/Confirm selection and the POWER button to go back.

This will allow you to view captured videos & images. Enter the Picture Mode first, then press and HOLD the SHOOT button for 3 seconds.

Loop - Video files that are recorded with Loop mode ON are saved to this folder.

Video - Video files that are recorded with Loop mode OFF are saved to this folder.

Image - Images are saved to this folder.

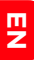

To delete files, select the file and press the POWER button. You will see the delete option there. You can

select the option to delete a single file or all files. You can also protect files from accidental deletion.

To exit the Playback Mode press and HOLD the SHOOT button to return to normal recording mode.

#### Connecting to a TV

You can mirror the X150 screen to a compatible TV screen.

Note: You will need a Mini HDMI to HDMI cable.

- Turn the X150 OFF.
- Connect the Mini HDMI cable-end to the port on the X150 and the HDMI end to HDMI port on the TV.
- Select the right source on the TV.
- Turn the X150 ON.

# WiFi Setup

The X150 allows full camera control, live previewing and playback of photos/videos on most Smart Phones and Tablets.

 Download the Kaiser Baas X150 App onto your Smart Device: www.kaiserbaas.com/apps/x150-app

# Kaiser Baas X150

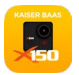

- 2. Activate WiFi on your X150 by pressing WiFi button.
- Go to the WiFi settings on your device, you will see the Kaiser Baas X150 in the list of available Wireless Networks.
- 4. Connect your device to the Kaiser Baas X150 via WiFi
- 5. The password will be displayed on the screen of the X150 once the WiFi is turned ON (e.g. 1234567890).

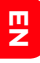

Note: WiFi will be turned off automatically if the X150 is not connected within 2 minutes.

6. Once your device is connected to the X150, launch the 'Kaiser Baas X150' app.

Important: Make sure the app is downloaded on to your Smart Phone or Tablet before connecting it to the X150 via WiFi.

### App Interface Diagram

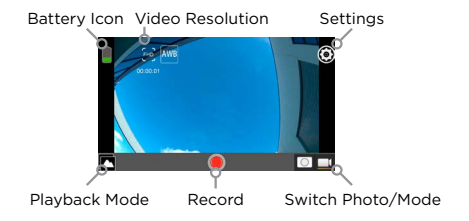

# **Using The Wrist Remote**

The water-resistant Wrist Remote connects wirelessly to your X150 and allows easy 'hands-free' operation, when the X150 is mounted in hard-to-reach places; your helmet, vehicle etc.

Your X150 camera will already be paired with the wrist remote.

If it is not responding please check it is charged and follow the pairing instructions on the next page.

**Remote Pairing Instructions** 

ШZ

NOTE: The Wrist Remote must be fully charged before it is paired. Charging takes an hour or so, using the Micro USB cable provided.

- 1. Make sure the X150 is turned off.
- Press and HOLD the RECORD Video & SHOOT Photo buttons on the Wrist Remote together, for 3 seconds, then release.
- 3. Turn the X150 on
- 4. A blue light will appear on the Wrist Remote once the pairing is complete.

NOTE: Once paired, the X150 will recognise the Wrist Remote automatically.

#### Wrist Remote LED Indicators

Flashing Green: Video is being recorded. This light will also appear when an image is being captured.

KB TIP: You can check the battery status of the Wrist Remote by pressing Image Capture button (located between the LED lights and Red button) when the X150 is OFF. If the Wrist Remote has charge in it, the green light will flash.

Solid Blue Light : This indicates that the X150 and the Wrist

Remote are succesfully paired. The light will turn off a few seconds after the X150 is turned off.

Solid Purple Light : This light will appear when the wrist remote is being charged whilst the X150 is turned on. You can still use the Wrist Remote when it is charging.

Red : This indicates that the Wrist Remote is being charged or that the X150 is not be paired, nor in range.

### Wrist Remote Battery Life

The Wrist Remote takes approximately 1 hour to charge.

In standby mode it will last approximately 5 days.

Whilst recording it will last approximately 4.5 hours.

Z

# **Saving And Viewing Options**

## Transferring files to a PC

Use the USB cable supplied to connect the X150 to your computer.

Mass Storage Mode will appear on the X150 screen and the computer will detect the X150 as an external storage device. Alternatively, you can remove the Micro SD card and use a card reader (not included) to achieve the same result.

- 1. Select the file(s) you want to transfer to your computer by highlighting them.
- Either drag the files to the desired location on your computer (this will make a copy of the file) OR right-click the file, select 'Copy' and right-click in the desired location on your computer and select 'Paste'.

KB TIP: You can also transfer entire folders to your computer.

#### Using the X150 as a Webcam

Connect the X150 to your PC using the Micro USB cable, when you see Mass Storage Mode on the X150 screen, press and HOLD the SHOOT button for 3 seconds.

NOTE: You will not be able to record video or take pictures when the X150 is in Webcam Mode.

# FAQ

### My X150 freezes and unable to switch off. Why?

A. Reset the X150 by HOLDING the SHOOT button for 15 seconds. Please make sure to use a compatible Micro SD card. A Class-6 or Class-10 Micro SD up to 32GB is recommended.

### Q. My X150 will NOT turn on. Why?

A1. Try re-inserting the battery.

A2. The battery could be flat. You need to recharge it (full recharge from flat will take about 5 hours).

Q. I cannot select higher resolutions. Why?

A. High resolutions are only available when you use a Class-6 or Class-10 Micro SD. Certain modes will also only operate at lower resolution (e.g. Time-lapse with 2.7K).

#### Q. The volume is too low on my video recordings. Why?

A. When the X150 is secured in a Waterproof case, it is normal to find a decrease in recording volume. Try using an exoshell or skeleton case.

#### Q. The volume is too low on my video recordings. Why?

A. When the X150 is secured in a Waterproof case, it is normal to find a decrease in recording volume. Try using an exoshell or skeleton case.

# Specifications

| Waterproof    | Down to 30m (with waterproof casing)                                             |
|---------------|----------------------------------------------------------------------------------|
| Sensor        | 1/2.5" 8.0 megapixels CMOS sensor                                                |
| Resolution    | Video:                                                                           |
|               | 2.7K@15fps, 1440P@30fps,<br>1080P@60fps, 1080P@30fps,<br>720P@120fps,720P@60fps. |
|               | Still photo:                                                                     |
|               | 12M(4032*3024), 8M(3264*2448),<br>5M(2592*1944), 3M(2048*1536)                   |
| Storage type  | Micro SD card up to 32GB (not included)                                          |
| FOV           | 150°- view fixed lens                                                            |
| Lens aperture | F/2.8 f=2.65mm                                                                   |
| Lens Focus    | 0.5m to infinity                                                                 |
| Shutter speed | 1/30 to 1/2000 sec                                                               |
| Video Looping | Every 2mins, every 5 mins, Every 10 mins                                         |
| Sensitivity   | Automatic ISO 100-1600                                                           |
| Microphone    | In-built                                                                         |
| Display       | 2" TFT LCD                                                                       |

| Format       | Video: MOV H.264            |
|--------------|-----------------------------|
|              | Still photo: JPEG           |
| POWER supply | 3.7V/1000mAh Li-Battery     |
| Battery life | Video: 2 hours without WiFi |
| Language     | English                     |
| Dimensions   | 54x37x51mm                  |
| Casing       | 49.5×76×84mm                |

# System requirements

| Operating system | Windows XP / Vista / 7 / 8 / MAC OS |
|------------------|-------------------------------------|
| App Requirements | Apple iOS & Android                 |
| Interface        | Mini HDMI (HDMI cable not included) |
|                  | High speed USB 2.0                  |
| Language         | English                             |

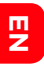

# **Contact Us**

Need further assistance? Please visit: www.kaiserbaas.com/support

Or email:

helpdesk@kaiserbaas.com

For the full Kaiser Baas accesories range visit www.kaiserbaas.com

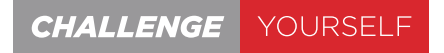